### ルートを変更する

## 経由地の変更/削除

① 変更/削除する経由地をタッチする。

② ■ 変更する場合

**変更をタッチして、新しい経由地** を登録する。 登録のしかたは、「皆「(経由地の追加)|D-12

豆球のしかには、「皆」(<u>経田地の道加</u>)」 D-12 をご覧ください。

#### ■ 削除する場合

#### 削除 をタッチする。

- : 地点を削除するかどうかのメッセージが表示されるので、 【はい】を選択すると、地点を削除し、ルート編集画面に 戻ります。
- ※ 変更 / 削除 を中止する場合は、 ×閉 をタッチして ください。

# 経由地/目的地など地点の入れ替え

入れ替えしたい場所の
たタッチする。

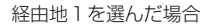

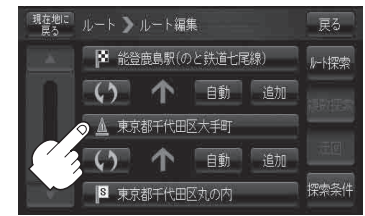

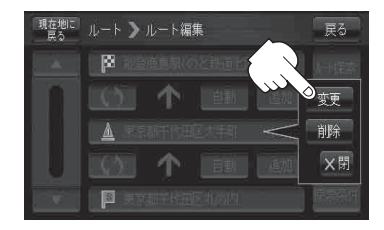

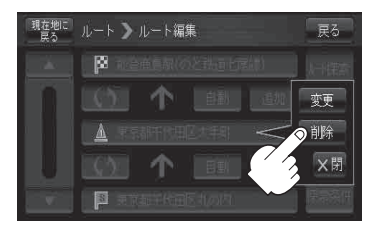

#### 経由地1と目的地を入れ替える場合

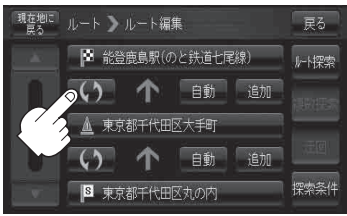